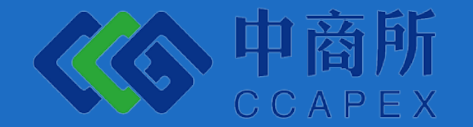

# 签约与账户绑定流程

客户服务部

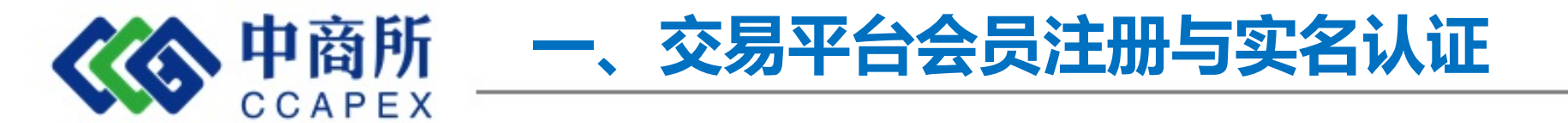

登陆中商所网站首页: www.ccapex.cn/#/,,点击商品交易-直采直供,如下图所示,进入交易页面。

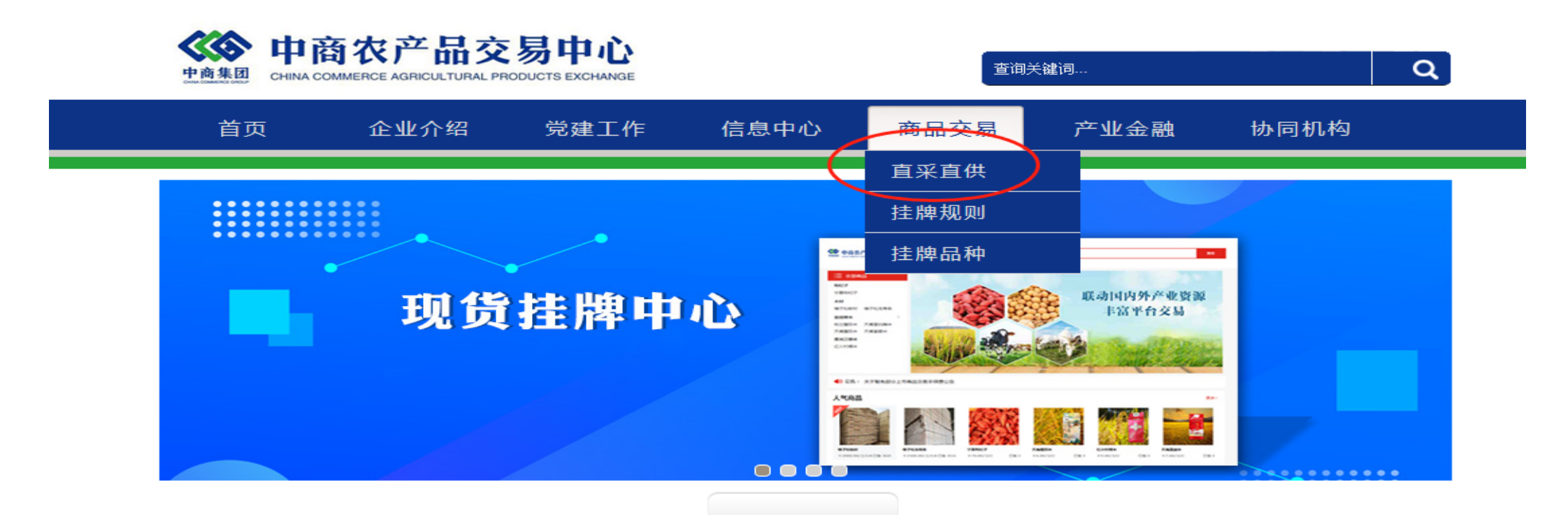

| 企业动态 More         | 周报专栏 More           | 行业动态         | More |
|-------------------|---------------------|--------------|------|
| ▶ 热烈庆祝中华人民共和国成立72 | ▶ 羊肉价格2021年第43周监测周报 | ▶ 近期大宗商品价格走势 |      |
| ▶ 中商农产品交易中心恭祝您中秋佳 | ▶ 木材价格2021年第43周监测周报 | ▶ 近期肉类产品价格走势 |      |
| ▶ 简讯:中裔所总经理张军访问中国 | ▶ 羊肉价格2021年第42周监测周报 | ▶ 近期养猪行业情况   |      |
| ▶ 深圳航天科技创新研究院携手中商 | ▶ 木材价格2021年第42周监测周报 | ▶ 近期猪牛羊价格走势  |      |

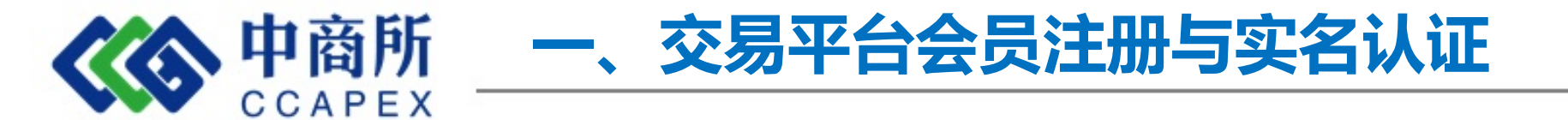

### 点击右上角图标,进行会员注册并登陆。

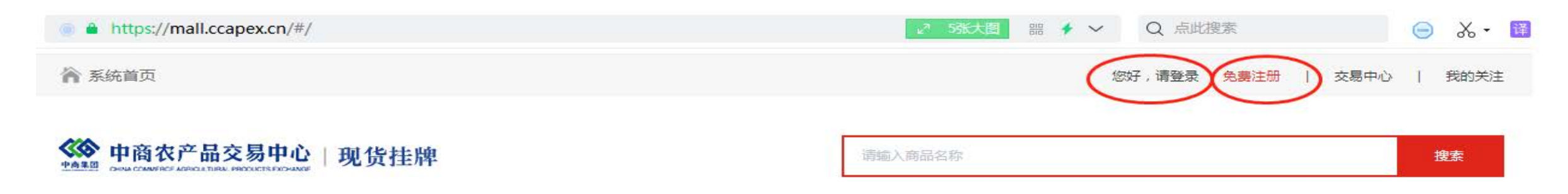

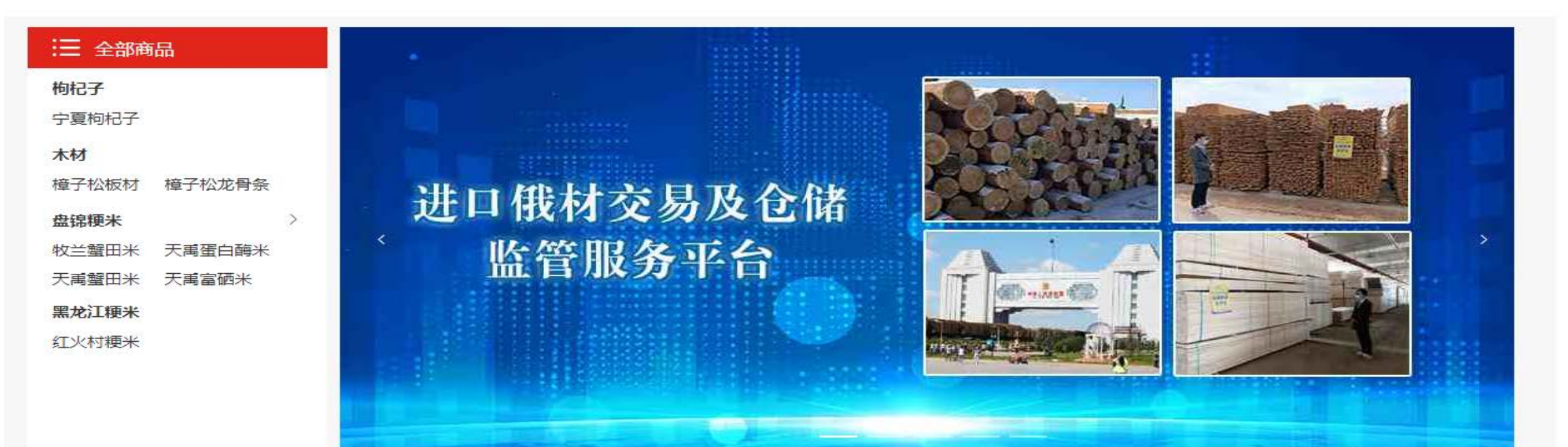

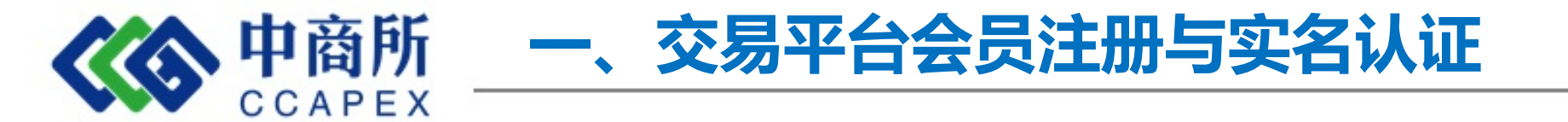

用户凭手机号注册中商所会员(同一手机号不能注册多个会员账号)。 输入手机号--验证码--设置密码--注册成功。

中商农产品交易中心 | 现货挂牌

| * 手机号:   | 请输入手机号        |        |
|----------|---------------|--------|
| * 手机验证码: | 请输入验证码        | 获取验证码  |
| * 设置密码:  | 请输入8-16位的登录密码 |        |
| * 确认密码:  | 确认密码          |        |
|          | 我已阅读并同意《注册协议》 | 《会员协议》 |
|          |               |        |
|          | 会员注册          |        |

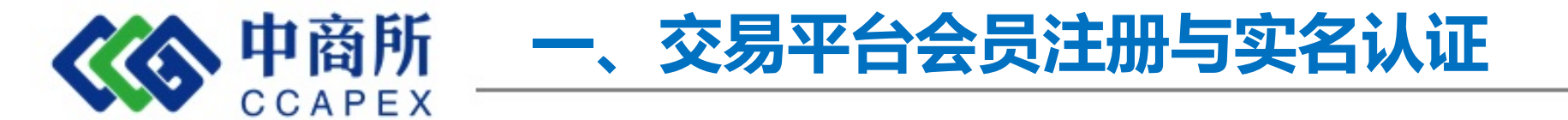

会员登陆交易系统后,首先须进行实名认证,点击交易中心-签约,跳转至实名认证页面。

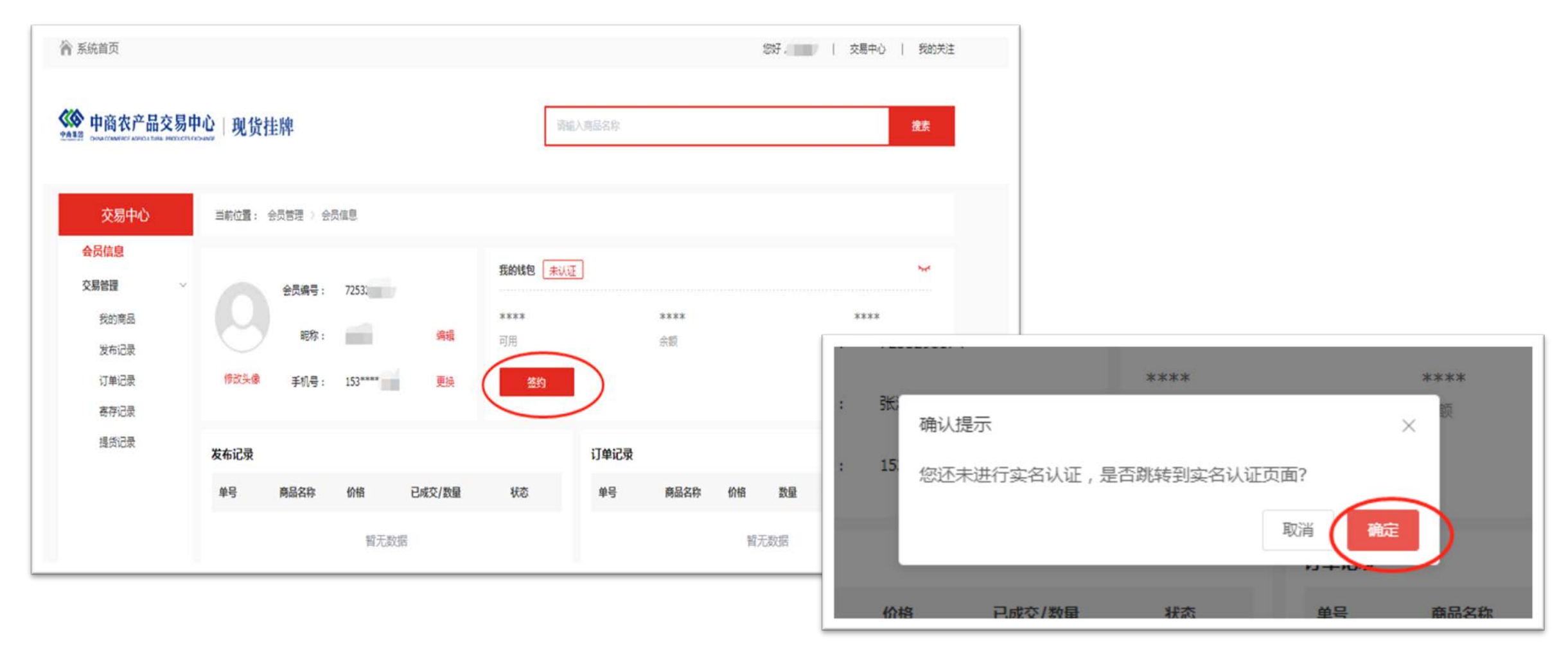

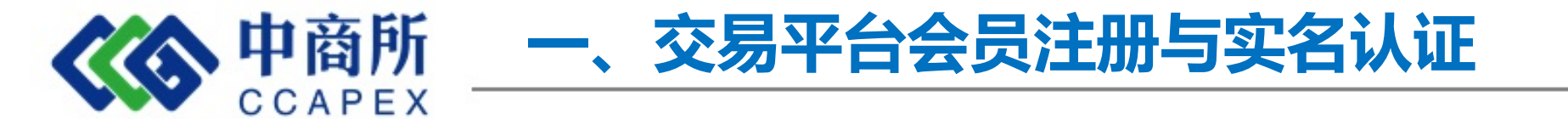

自然人会员请选择个人认证。根据系统提示提交认证资料。实名认证材料提交后,等待人工审核,审核通过,认证完成。(注意:照片不要超过5M,过大会导致认证失败。)

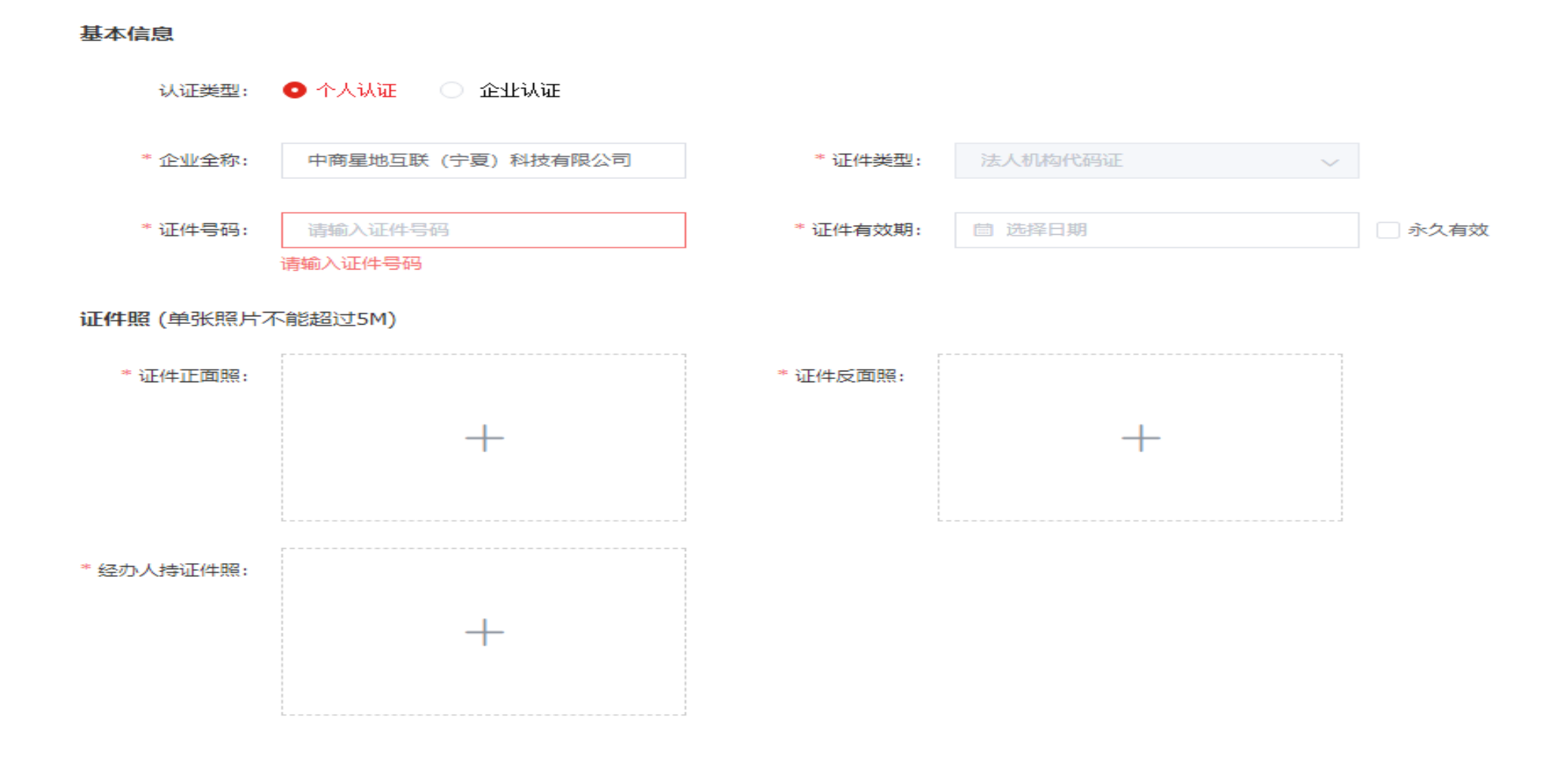

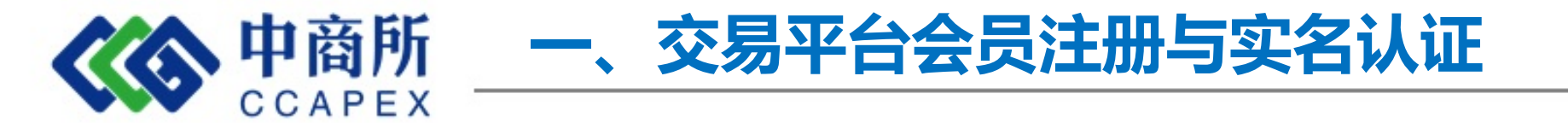

### 进入会员中心,会员管理-会员信息,点击"签约"按纽,至资金监管银行网站进行账户绑定。

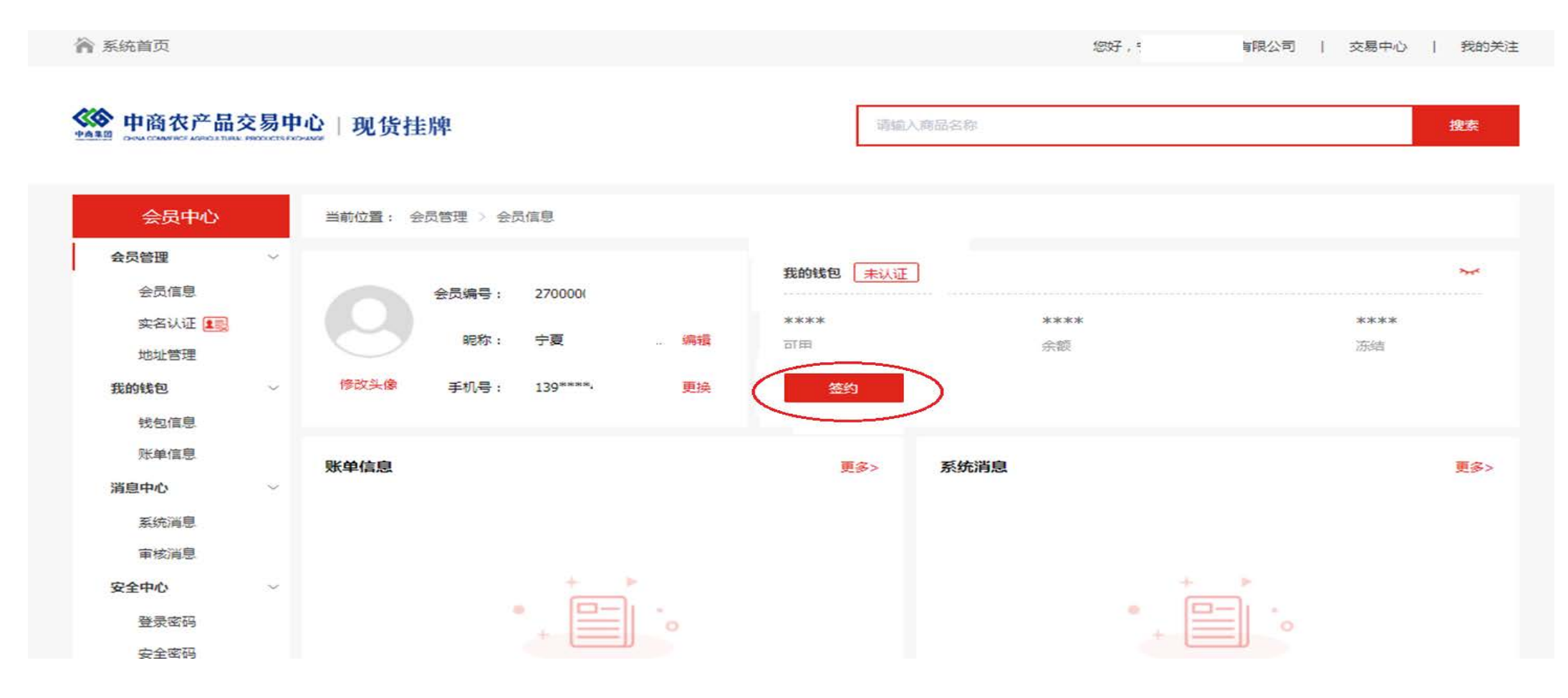

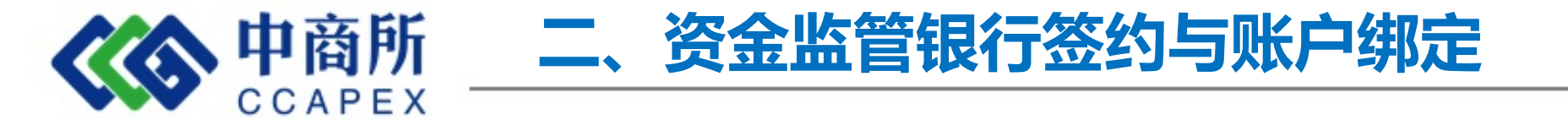

系统自动从中商所网站链接到平安银行电商平台会员管理页面。按系统提示填写客户信息,注意证件类型和银行账户信息要与《中商所交易会员申请表》保持统一。

| <b>电商平台会员管理系统 &gt;</b> 快捷注册签约 |                                                                                                    |                                           |
|-------------------------------|----------------------------------------------------------------------------------------------------|-------------------------------------------|
| 平台信息                          |                                                                                                    |                                           |
| 平台名称:                         | 中商农产品交易中心                                                                                                    | 请注意选择的平台名称是否正确                            |
| 客户信息                          |                                                                                                    |                                           |
| * 客户名称:                       | _10.                                                                                                    | 个人填写个人真实姓名                                |
| * 会员代码:                       | 1200200200                                                                                                    | 请输入签约电商平台会员代码                             |
| * 客户类型:                       | ◎ 企业 ◎ 个人                                                                                                    |                                           |
| • 证件类型:                       | 身份证                                                                                                    | 请选择与平台注册一致的证件                             |
| *证件号码:                        | and a state of the state of the |                                           |
| * 银行账号:                       | Lunauren                                                                                                    | 请输入注册及签约绑定的银行账号,用于身份核<br>验及账户出入金          |
| * 账户开户行:                      | 中国。                                                                                                    |                                           |
| * 预留手机号码:                     | 1                                                                                                    | 必须与鉴权银行卡开户行预留的手机号一致,后<br>续用于交易时接收我行动态验证密码 |
|                               | <del>我</del> —不                                                                                                    |                                           |

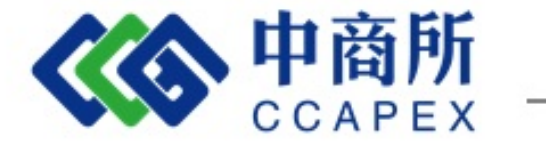

## 二、资金监管银行签约与账户绑定

### 个人用户通过手机验证码进行验证,完成用户注册。

|   | 中國平安<br>PINGAN BANK           |            |  |
|---|-------------------------------|------------|--|
|   | <b>电商平台会员管理系统 &gt;</b> 快捷注册签约 |            |  |
| _ |                               |            |  |
|   | 注册信息确认                        |            |  |
|   | 平台名称                          | 中商农产品交易中心  |  |
|   | 会员代码                          | 1200200112 |  |
|   | 客户名称                          |            |  |

| 会员代码                                                       | 120020011-           |               |  |
|------------------------------------------------------------|----------------------|---------------|--|
| 客户名称                                                       |                      |               |  |
| 客户类型                                                       | 个人会员                 |               |  |
| 证件类型                                                       | 身份证                  |               |  |
| 证件号码                                                       | 57220110001          |               |  |
| 手机号码                                                       | LUUJEEIN J           |               |  |
| 鉴权银行账号                                                     | VL.                  |               |  |
| * 验证码:                                                     | 3y62 3 Y 6 2 (点击可刷新) | 请输入正确的验       |  |
| 校验码已发到您的手机↓>>>*****/0→→上,接收到短信或语音,核对内容无误后请在107秒之内输入6位数字密码。 |                      |               |  |
| * 手机动态口令:                                                  | 深圳密码                 | 请输入6位手机动态口令密码 |  |
| 若您超过120秒没有收到短信,请点击重新获取手机短信,并注意查收,您在此之前申请的短信密码将自动失效。        |                      |               |  |
|                                                            |                      |               |  |
| 上一步 确认                                                     |                      |               |  |

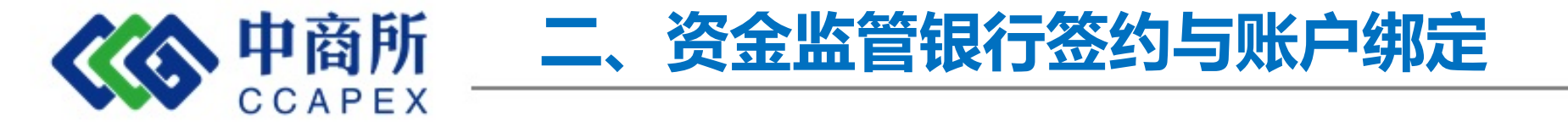

个人用户注册成功,系统显示用户的登录名和初始密码。登陆名和密码会以短信形式发送至预留手机中,务必注意保存!!!

| 快捷注册签约                                 | 结果:                                                    |  |  |
|----------------------------------------|--------------------------------------------------------|--|--|
|                                        | 注册并签约成功,电商平台会员管理系统登录名为4首次登录密码为999999,登录信息同时会发送到您填写的手机  |  |  |
| V                                      | 号:」。。                                                  |  |  |
|                                        |                                                        |  |  |
|                                        |                                                        |  |  |
| 15000083944074,平台入金收款账户名:中商农产品交易中心有限公司 |                                                        |  |  |
| 电商平台会员管理系统登录地址为:                       |                                                        |  |  |
|                                        | https://my.orangebank.com.cn/corporplat/index_payb.jsp |  |  |
|                                        |                                                        |  |  |
|                                        |                                                        |  |  |

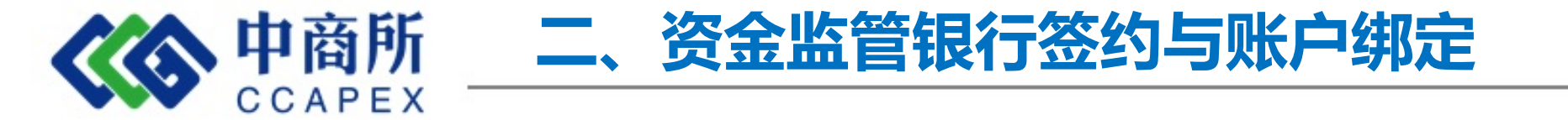

登录平安银行电商平台 <u>https://my.orangebank.com.cn/corporplat/index\_payb.jsp</u>通过"平安银行电商平台会员管理系统"可对账户进行管理。

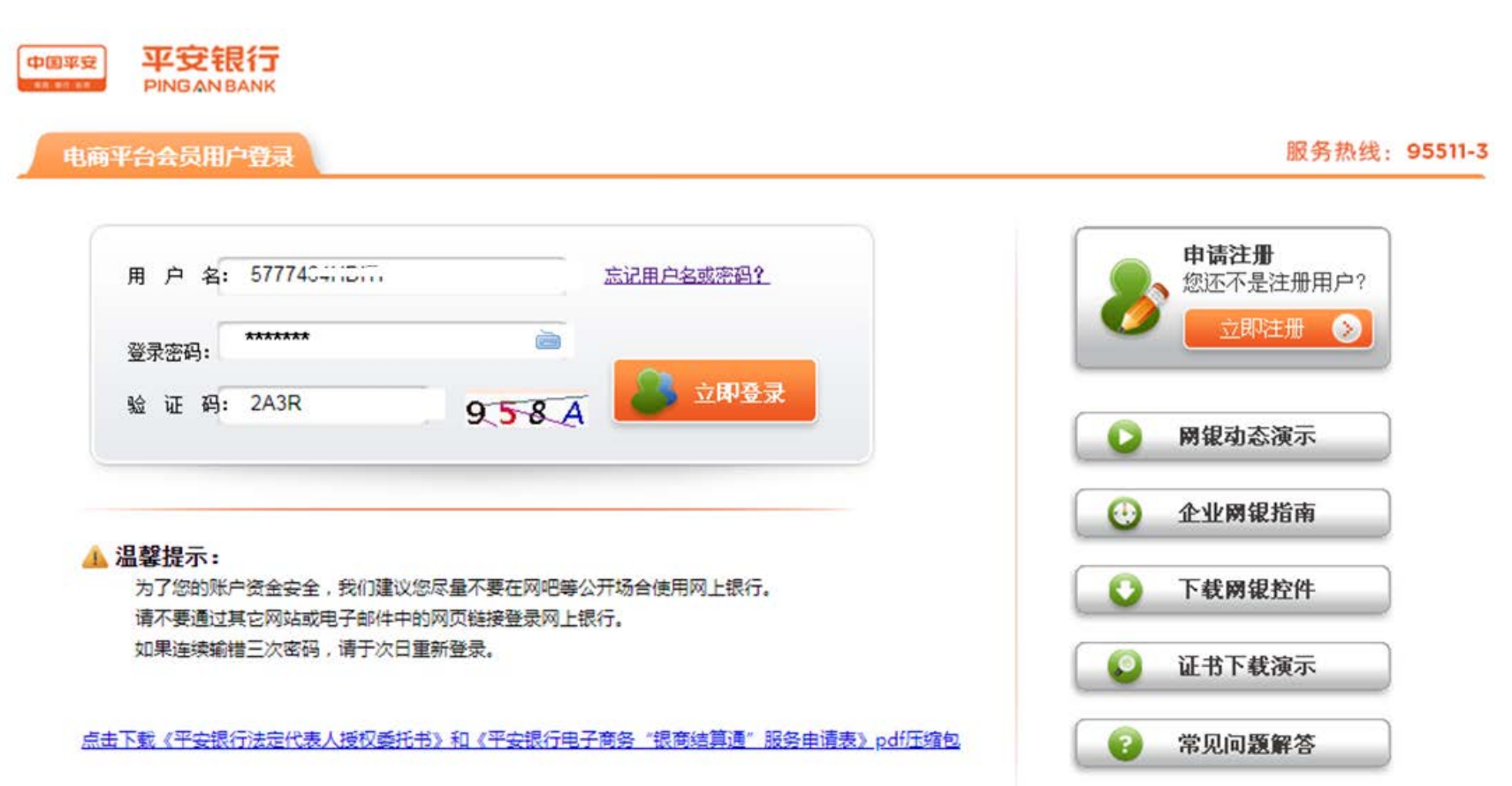

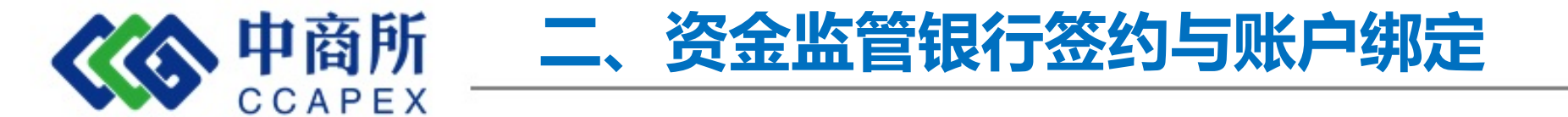

#### 初次登录必须修改登陆密码。

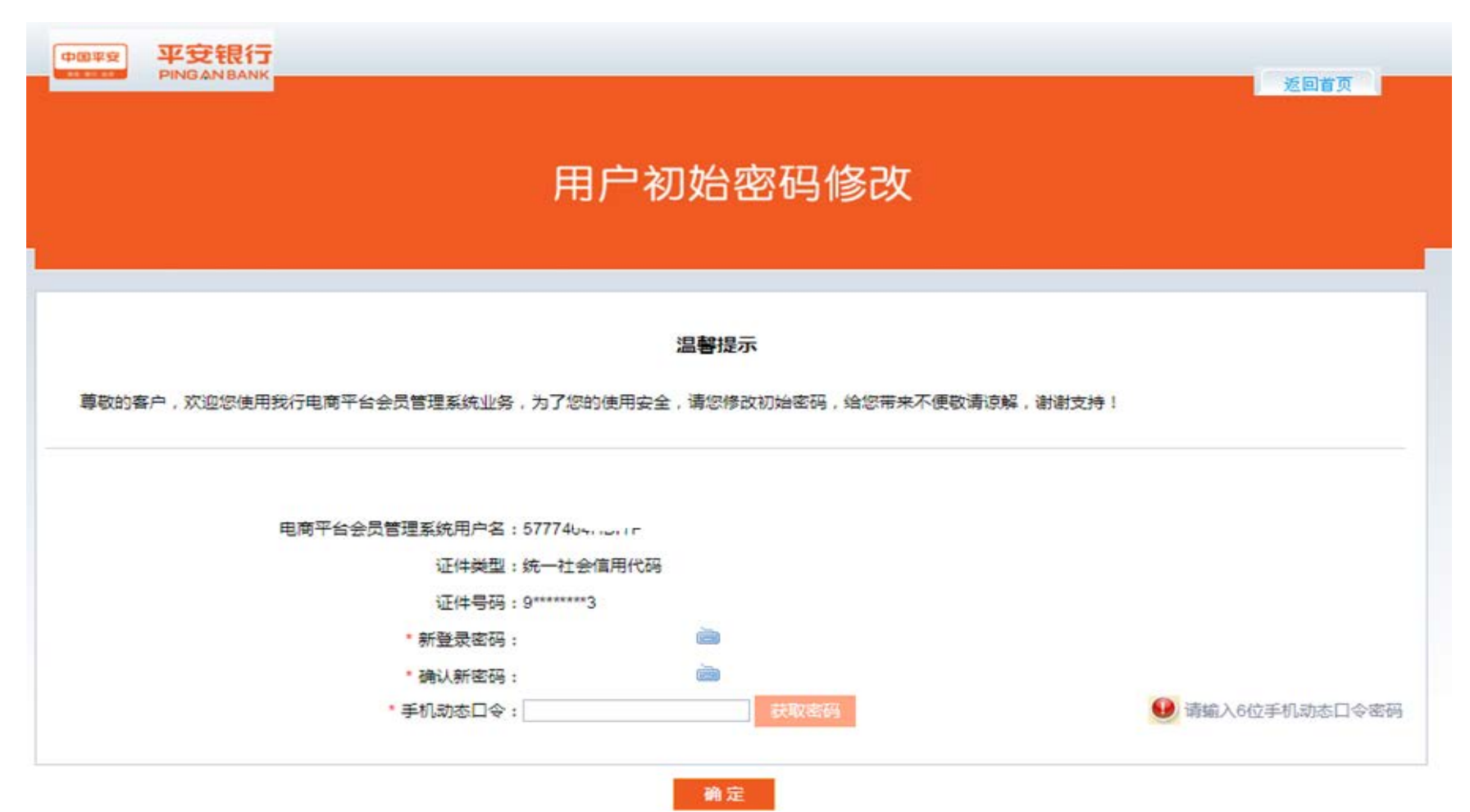

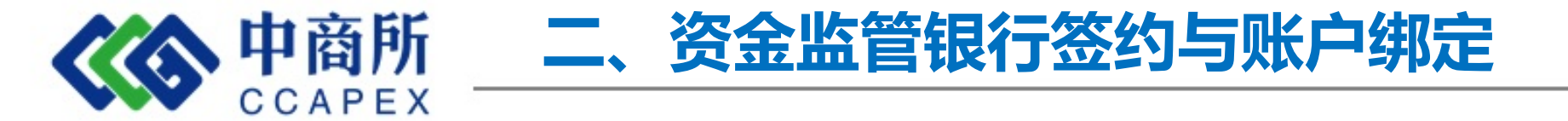

用户登陆后可对账户进行签约、解约、查询、交易复核等管理。

注意:用户初次登录必须先修改登陆密码。

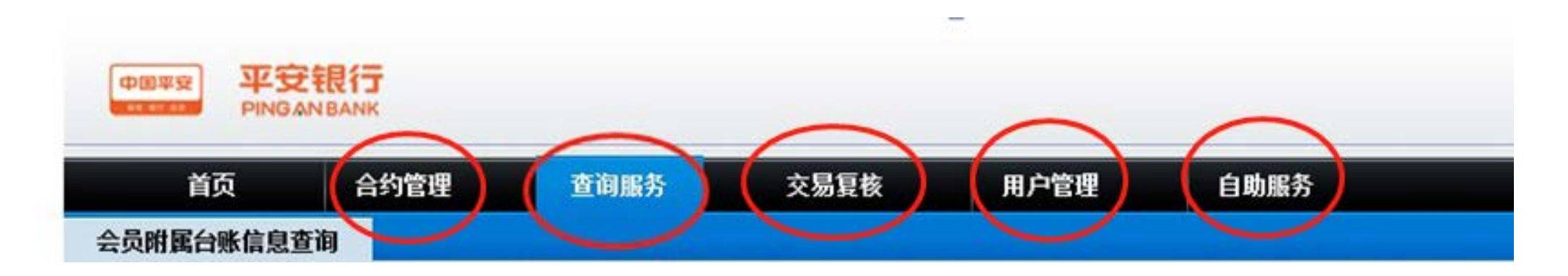

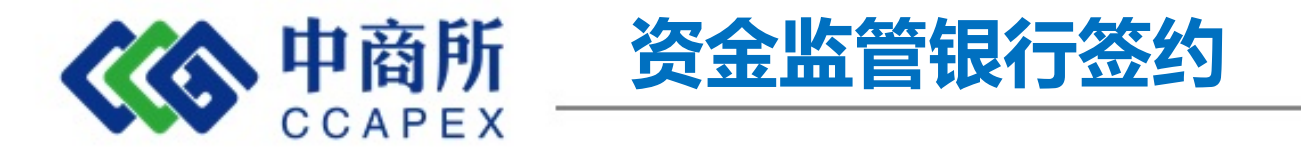

会员通过已绑定账户向交易平台账户汇款,完成入金操作。会员入金后,可在中商所交易 平台系统中进行交易、查询、出金等操作。

| 交易市场(平台)入金收款账户信息详情                                                                                   |                |           |               |  |
|----------------------------------------------------------------------------------------------------|----------------|-----------|---------------|--|
|                                                                                                    |                |           |               |  |
| 交易网名称                                                                                                | 中商农产品交易中心      | 会员代码      | 2700000000    |  |
| 交易会员入金账户号                                                                                            | 15000083944074 | 交易会员入金账户名 | 中商农产品交易中心有限公司 |  |
| 交易会员入金账户开户行                                                                                          | 平安银行大连沙河口支行    |           |               |  |
| 会员出入金说明:<br>会员入金:用户可以使用交易市场绑定账户通过跨行转账方式直接转账到上述交易市场(平台)汇总账户。<br>会员出金:用户可通过交易市场(平台)端出金功能直接转账到交易市场绑定账户。 |                |           |               |  |

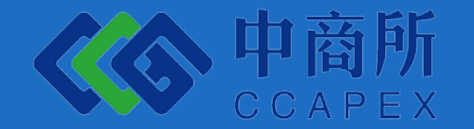

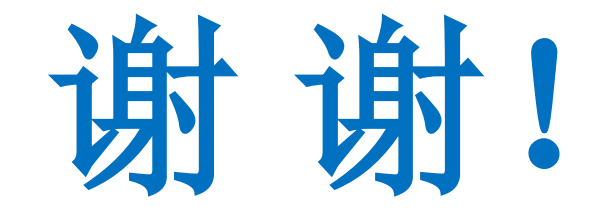

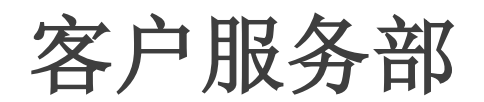